## How to Add the COI Researcher Course in CITI

1. Log in to your CITI account (link prompts you to enter your Duck ID) and select "My Courses" for your University of Oregon affiliation. Once in that tab, select, "View Courses."

Note: you may get a screen between steps 1 and 2 asking you to update your information. If so, complete that update to move to step 2.

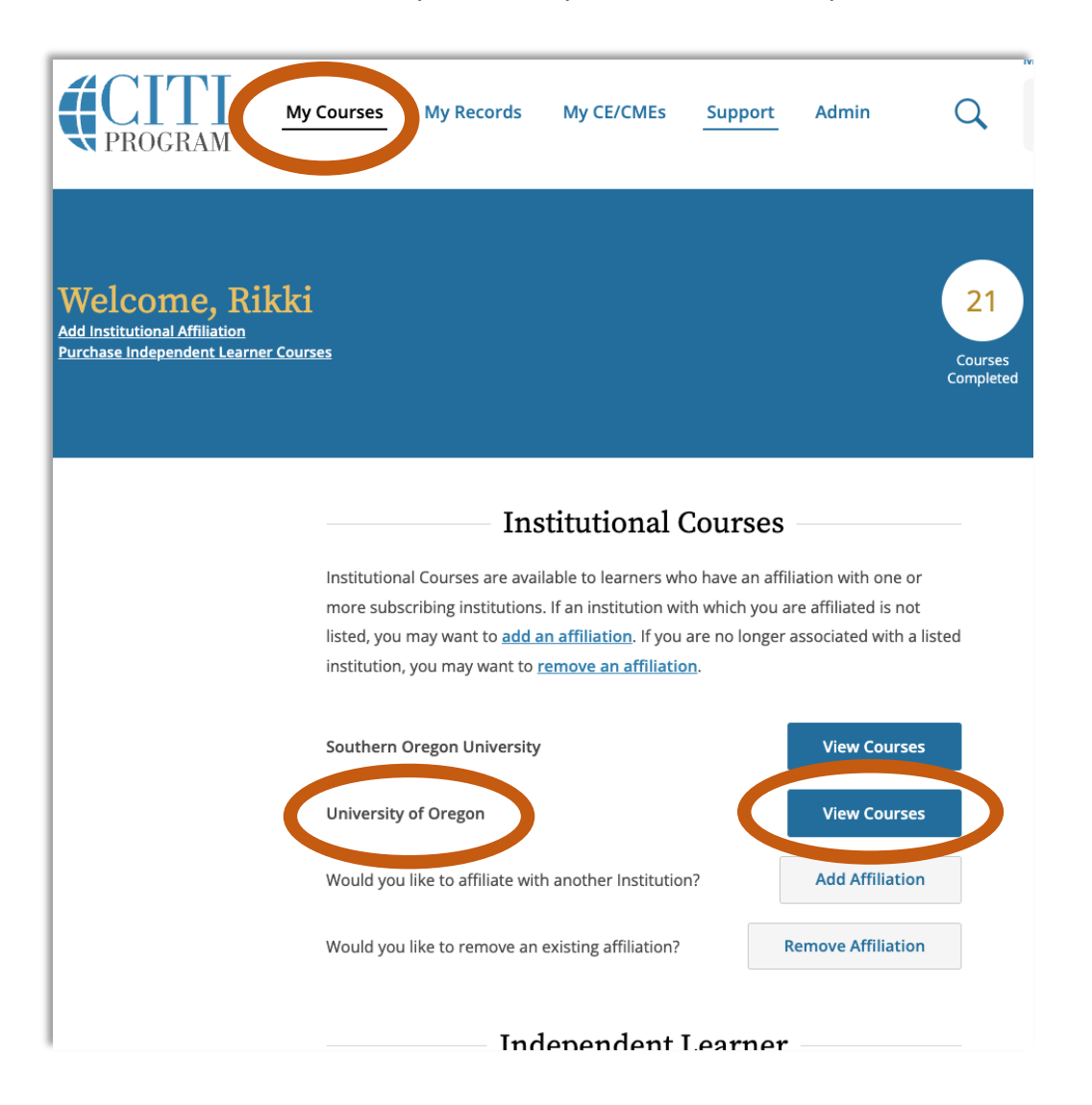

2. Once in the "View Courses" screen, scroll to the bottom to access the "Learner Tools for University of Oregon" menu and select "Add a Course."

| Show Courses for:                                                                      | University of       | Oregon       | •    | Institution List            |
|----------------------------------------------------------------------------------------|---------------------|--------------|------|-----------------------------|
|                                                                                        | Univers             | ity of Ore   | egon |                             |
| Active Courses                                                                         |                     |              |      | Learner Tools               |
| You have no active courses for th                                                      | is Institution.     |              |      |                             |
| Courses Ready to B                                                                     | egin                |              |      | Learner Tools               |
| You have no courses ready to be                                                        | gin for this Instit | tution.      |      |                             |
| Completed Courses                                                                      | ;                   |              |      | Learner Tools               |
| University of Oregon<br>COI Researcher<br>Stage 1 - Basic Course<br>Post-Course Survey |                     |              |      | Not Earned CME              |
| Passed 04-Nov-2020                                                                     |                     | Review Cours | se   | View - Print - Share Record |
| University of Oregon<br>COI Training for RCS<br>Stage 1                                | Administra          | ators        |      | Not Earned CHE              |
| Post-Course Survey (                                                                   |                     | Review Cours | se   | View - Print - Share Record |
|                                                                                        | orcity of Orc       |              |      |                             |
| Add a Course                                                                           | ersity of Ore       | gon          |      |                             |
| <u>Remove a Course</u> <u>View Previously Complete</u>                                 | ed Coursework       |              |      |                             |
| Update Institution Profile                                                             |                     |              |      |                             |
| <u>View Instructions Page</u> <u>Remove Affiliation</u>                                |                     |              |      |                             |

| 3. | This will take you to the "Select Curriculum" page. Check "Conflict of Interest" and |  |
|----|--------------------------------------------------------------------------------------|--|
|    | select "Next."                                                                       |  |

| lect the type of training you wish to enroll in to view the available                                                                     |
|----------------------------------------------------------------------------------------------------|
|                                                                                                    |
|                                                                                                    |
| on is required. Choose all that apply.                                                                                                    |
| ection of Human Research Subjects - Required to meet the Institutional<br>ew Board (IRB) education requirement.                           |
| <b>Consible Conduct of Research (RCR)</b> - Required for some grants or funding the training does not meet the IRB training requirement.) |
| lict of Interest                                                                                                    |
| mation Privacy & Security in Research                                                                                                    |
| d Clinical Practice                                                                                                    |
| afety/Biosecurity                                                                                                    |
| ort Compliance                                                                                                    |
| -                                                                                                    |
|                                                                                                    |

4. Select "COI Researchers" and then "Next."

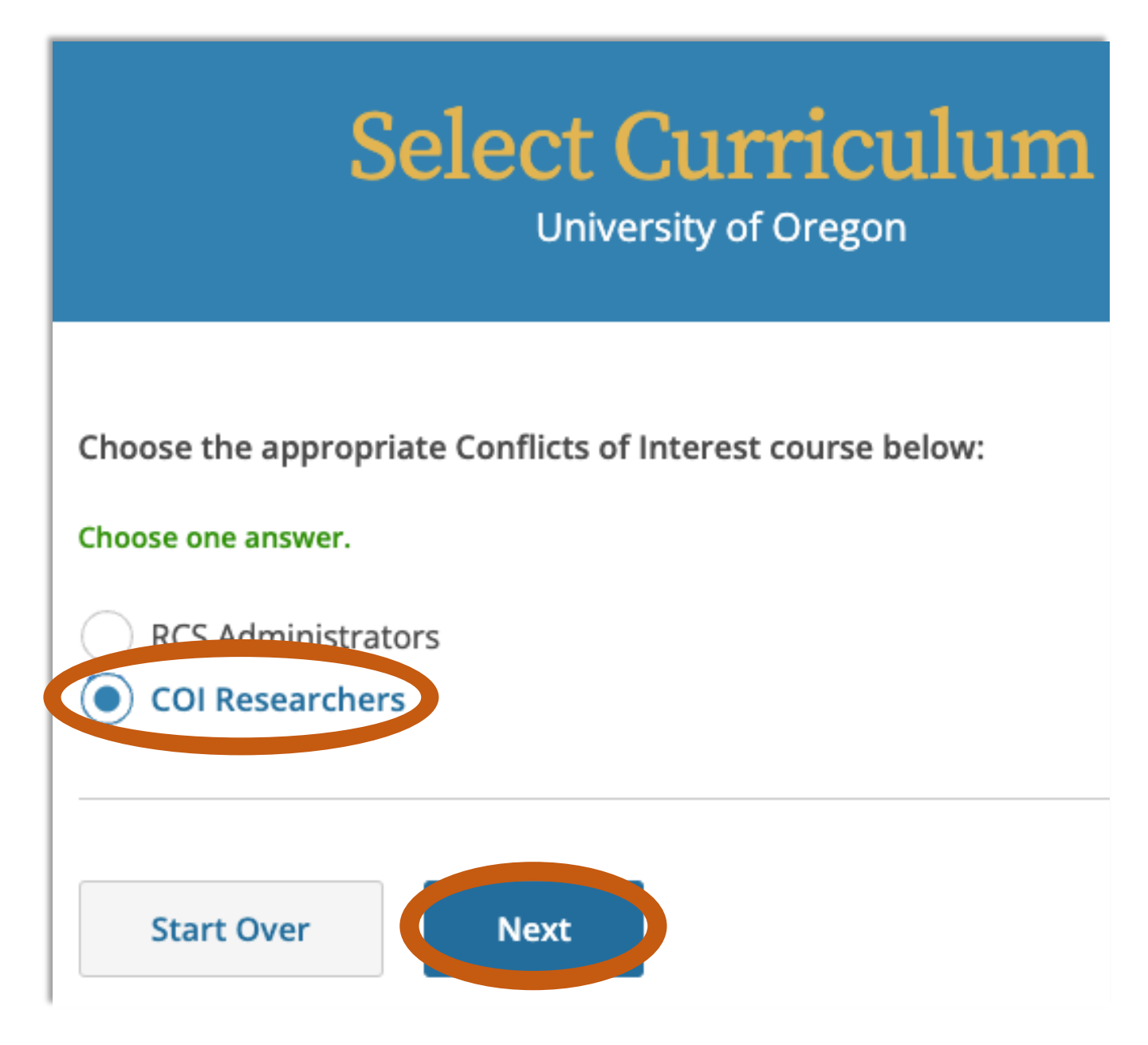

5. You have now added the COI Researcher course to your "My Courses" page. Complete the course at your earliest convenience. Once completed, the course completion date takes two days to migrate into the Research Administration Portal (RAP) Conflict of Interest (COI) module. Once the course completion date migrates into RAP COI, you can complete your disclosure profile in the RAP COI.

Note: Existing researchers can complete their disclosure profile in RAP COI without completing their CITI training first **IF** their previous training date in RAP COI has not already expired.